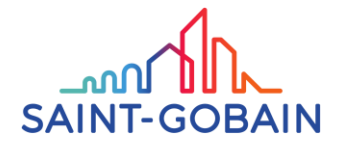

## **Cupplier Portal** : How to Set up your account

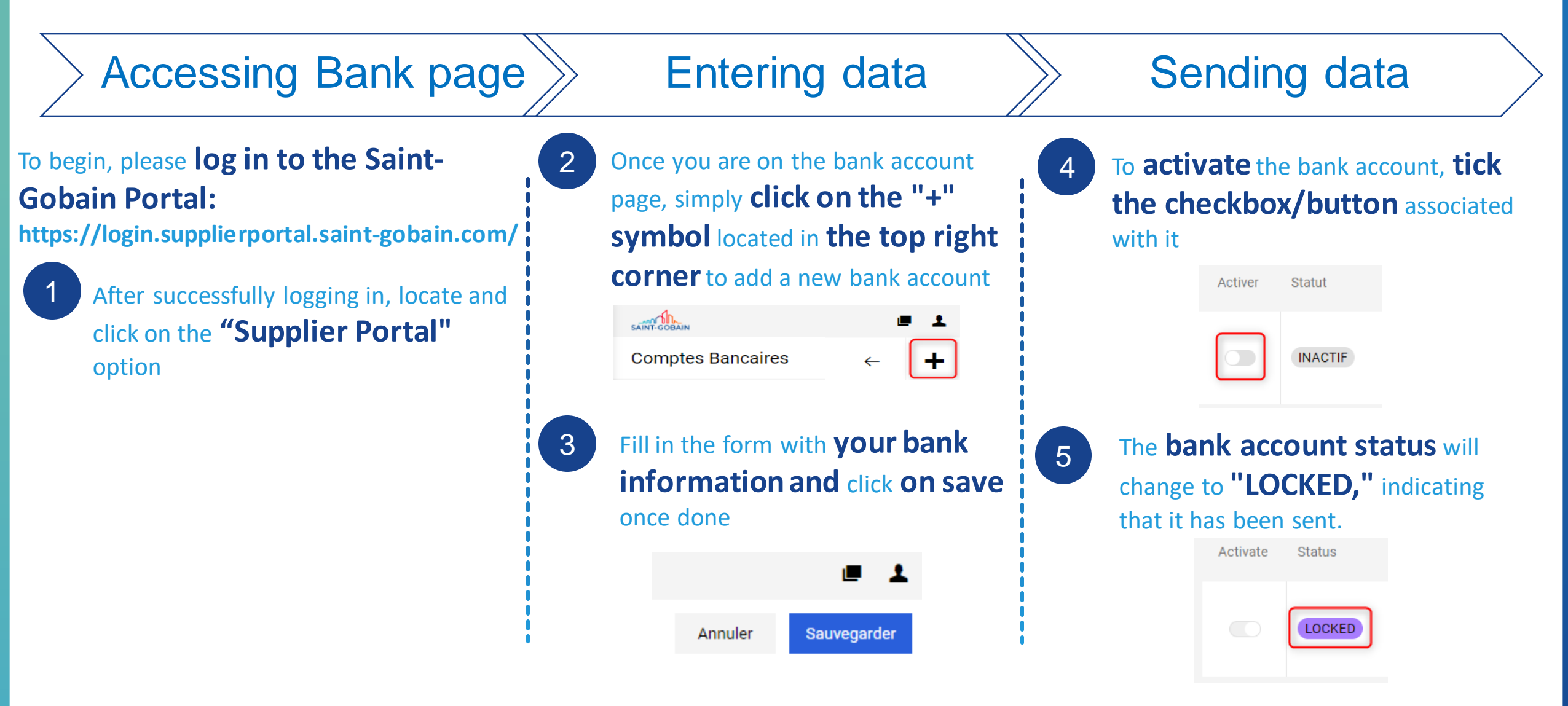